# ANLEITUNG myFIRE APP

für LEDA Gasgeräte mit WiFi-Modul

#### **Ersteinrichtung und Bedienung**

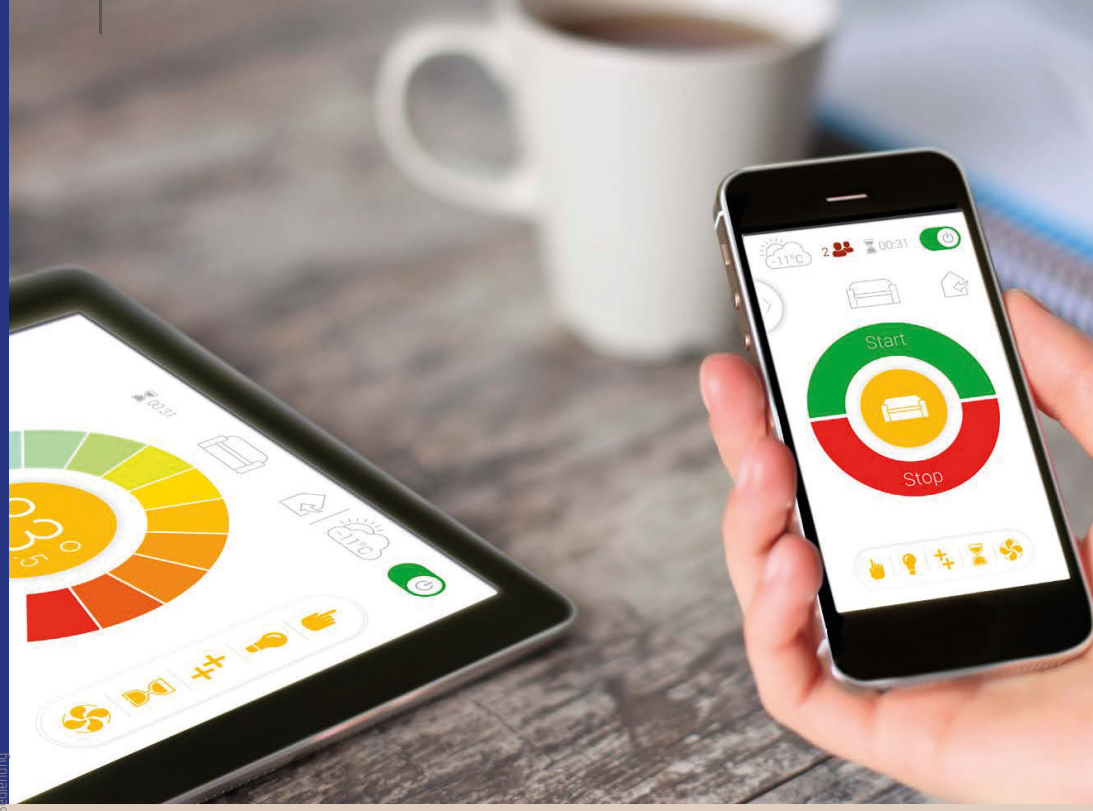

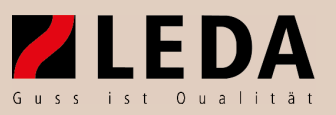

Bildnachweis: Elektron. Zünd- und Steuersystem mit Fernbedienung: © 2015 Mertik Maxitrol, Alle Rechte vorbehalten.

| 1. |      | ERSTEINRICHTUNG                                            | 4  |  |  |
|----|------|------------------------------------------------------------|----|--|--|
| •• | 1 1  | Laden der myEire Ann                                       | 4  |  |  |
|    | 1.2  | Starthildschirm                                            | 4  |  |  |
|    | 1.3  | Wählen Sie Sprache Temperatureinheit und Zeitformat        | 5  |  |  |
|    | 1.4  | Registrierung                                              | 5  |  |  |
|    | 1.5  | Registrierung - Datenschutzrichtlinien                     | 6  |  |  |
|    | 1.6  | Registrierung - E-Mail                                     | 7  |  |  |
|    | 1.7  | Registrierung - Bestätigung                                | 7  |  |  |
|    | 1.8  | Login                                                      | 8  |  |  |
|    | 1.9  | Verbinden Sie Ihr mobiles Endgerät mit der myFire WiFi Box | 8  |  |  |
|    | 1.10 | Verbinden Sie Ihr mobiles Endgerät mit der myFire WiFi Box | 9  |  |  |
|    | 1.11 | WiFi Einstellungen                                         | 9  |  |  |
|    | 1.12 | WiFi Einstellungen                                         | 10 |  |  |
|    | 1.13 | Verbinden Sie die myFire WiFi Box mit Ihrem WiFi Router    | 10 |  |  |
|    | 1.14 | Verbinden Sie Ihr mobiles Endgerät mit Ihrem WiFi Router   | 11 |  |  |
|    | 1.15 | Verbindungsprozess                                         | 11 |  |  |
|    | 1.16 | Bestätigen Sie die Kamineinstellungen                      | 12 |  |  |
|    | 1.17 | Verbundene myFire WiFi Boxen                               | 12 |  |  |
|    | 1.18 | Herzlichen Glückwunsch!                                    | 13 |  |  |
| 2. | BEDI | ENUNG DER MYFIRE APP                                       | 14 |  |  |
|    | 2.1  | Startseite des Gasgerätes                                  | 14 |  |  |
|    | 2.2  | Ein-/ Ausschalten                                          | 14 |  |  |
|    | 2.3  | Manueller Modus                                            | 15 |  |  |
|    | 2.4  | Thermostat-Modus                                           | 16 |  |  |
|    | 2.5  | Countdown-Betrieb                                          | 17 |  |  |
|    | 2.6  | Eco-Modus                                                  | 18 |  |  |
|    | 2.7  | Pogramm-Modus                                              | 19 |  |  |
|    | 2.8  | Brenner-Funktion (AUX)r                                    | 20 |  |  |
|    | 2.9  | Kindersicherung                                            | 21 |  |  |
|    | 2.10 | Licht/Dimmer                                               | 22 |  |  |
|    | 2.11 | Profile                                                    | 23 |  |  |
| 3. | STÖR | STÖRUNGEN                                                  |    |  |  |
|    | 3.1  | Fehlercodes der App                                        | 24 |  |  |

# App Ersteinrichtung

### 1. App Ersteinrichtung

# 1.1 Laden der myFire App

Suchen Sie im Apple App Store bzw. bei Google Play nach "myFire" um die App zu laden.

Weitere Informationen finden Sie unter: www.myfireapp.com

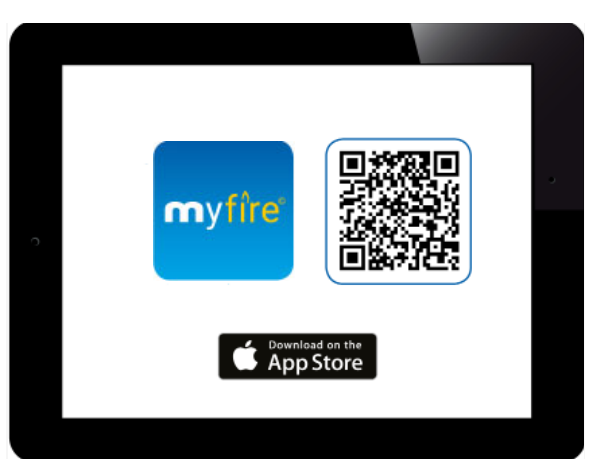

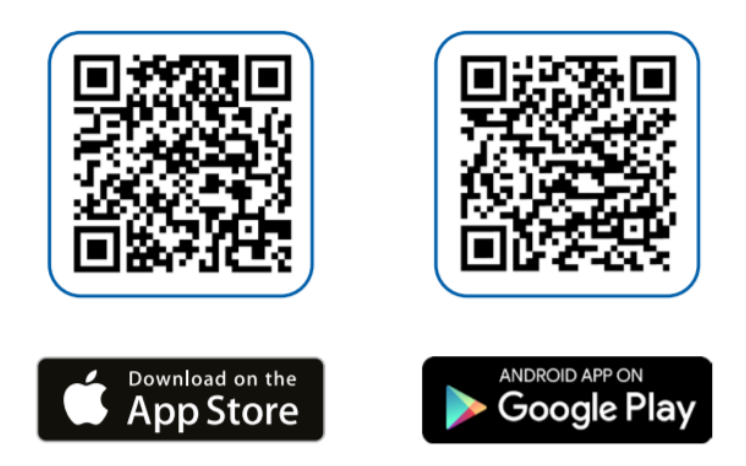

#### 1.2 Startbildschirm

Berühren Sie den Bildschirm um die Ersteinrichtung der myFire App zu starten.

### 1.3 Wählen Sie Sprache, Temperatureinheit und Zeitformat

- 1. Wählen Sie eine Sprache.
- 2. Wählen Sie zwischen °C oder °F.
- 3. Entscheiden Sie sich für das 12- oder 24-Stunden-Zeitformat.
- 4. Berühren Sie **"Weiter"** um fortzufahren.

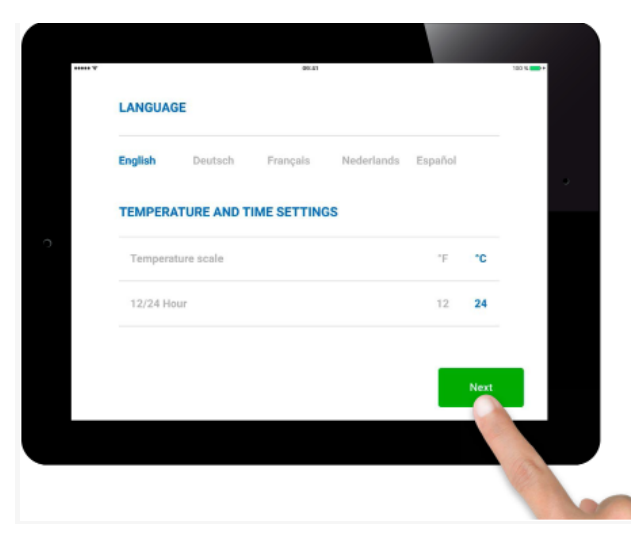

#### 1.4 Registrierung

#### HINWEIS

Vor dem esten Login ist eine einmalige Registrierung erforderlich. Sollten Sie bereits registriert sein, können Sie sich direkt einloggen.

Berühren Sie die **"Registrieren"**-Taste.

#### oder

Loggen Sie sich mit Ihrer E-Mail-Adresse und Ihrem Passwort ein

und akzeptieren Sie die Nutzungsbedingungen. Berühren Sie die "Login"-Taste.

| RE               | EGISTRATION                                                                                                    |          |
|------------------|----------------------------------------------------------------------------------------------------|----------|
| Ye<br>If :<br>Re | ou must register before logging in.<br>you have already registered go directly to login.<br>adistration is one time only. | Register |
| _                |                                                                                                    |          |
| LC               | DGIN                                                                                                    |          |
| E                | mail:                                                                                                    |          |
| Pa               | assword:                                                                                                    |          |
|                  | To log in you must accept the Terms and Conditions                                                                        |          |
|                  |                                                                                                    |          |
|                  | Forgot password Back                                                                                                    | Login    |

### App Ersteinrichtung

#### 1.5 Registrierung - Datenschutzrichtlinien

- 1. Füllen Sie das Registrierungsformular aus.
- 2. Vergeben Sie ein Passwort mit mindestens 8 Zeichen.
- 3. Geben Sie zur Bestätigung Ihr Passwort erneut ein.
- 4. Akzeptieren Sie die "Datenschutzrichtlinien".
- 5. Berühren Sie die **"Registrieren"** Taste.

|           |                   |                                 |          | 8 |
|-----------|-------------------|---------------------------------|----------|---|
| Phone:    |                   |                                 |          |   |
| E-mail:   |                   |                                 |          |   |
| Password  |                   | 8-character min.                |          |   |
| Confirm F | Password:         |                                 |          |   |
| To I      | log in you must a | ccept the <b>Privacy Policy</b> |          |   |
|           |                   |                                 |          |   |
| Bac       | sk                |                                 | Register |   |
|           |                   |                                 |          |   |

 Berühren Sie die "OK" Taste zur Bestätigung Ihrer Eingaben.

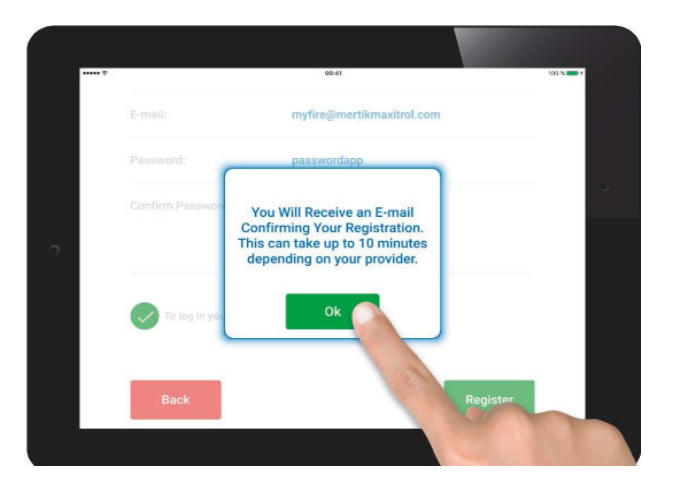

#### 1.6 Registrierung - E-Mail

Bestätigen Sie Ihre Registrierung durch Aufrufen des Links in der Bestätigungs-E-Mail.

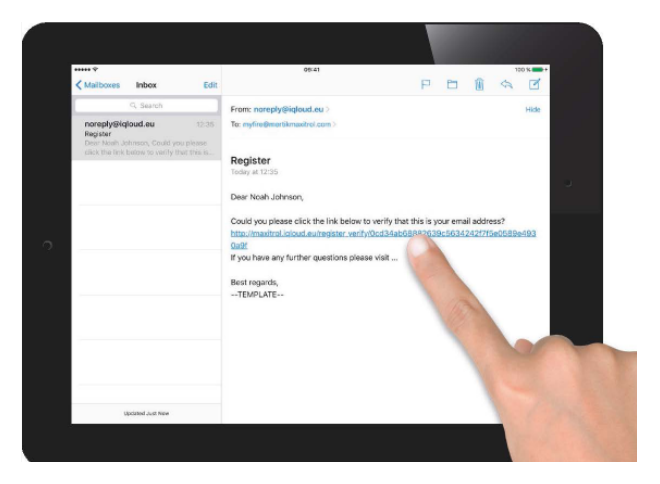

#### 1.7 Registrierung - Bestätigung

Bei erfolgreicher Registrierung der FireApp erhalten Sie eine Bestätigungsnachricht.

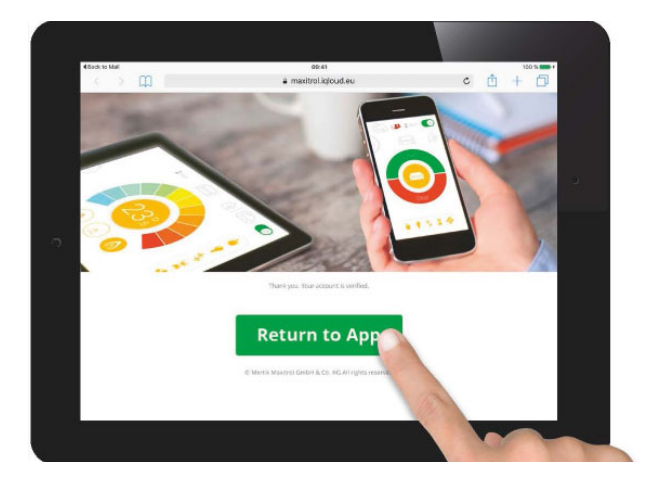

# App Ersteinrichtung

#### 1.8 Login

- 1. Ihre E-Mail wird automatisch eingetragen.
- 2. Geben Sie Ihr Passwort ein.
- Akzeptieren Sie die Allgemeinen Geschäftsbedingungen.

| REGISTRATION                                                      |                                                                     |          |
|-------------------------------------------------------------------|---------------------------------------------------------------------|----------|
| You must register t<br>If you have already<br>Registration is one | efore logging in.<br>registered go directly to login.<br>time only. | Register |
| LOGIN                                                             |                                                                     |          |
| E-mail:                                                           |                                                                     |          |
| Password:                                                         |                                                                     |          |
| To log in yo                                                      | u must accept the Terms and Conditions                              |          |
| Forgot p                                                          | assword Back                                                        | Login    |

#### 1.9 Verbinden Sie Ihr mobiles Endgerät mit der myFire WiFi Box

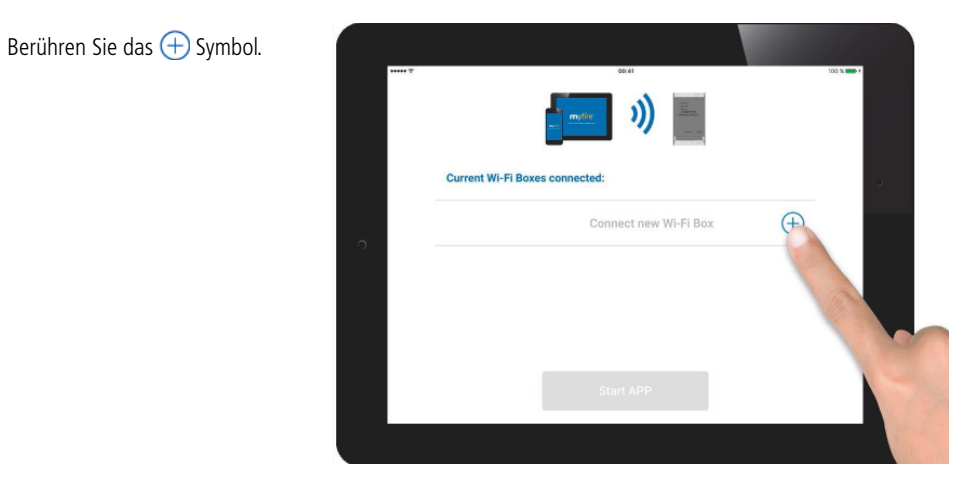

### 1.10 Verbinden Sie Ihr mobiles Endgerät mit der myFire WiFi Box

Es erscheint die Nachricht mit dem Hinweis, die WiFi Einstellungen Ihres mobilen Endgerätes aufzurufen.

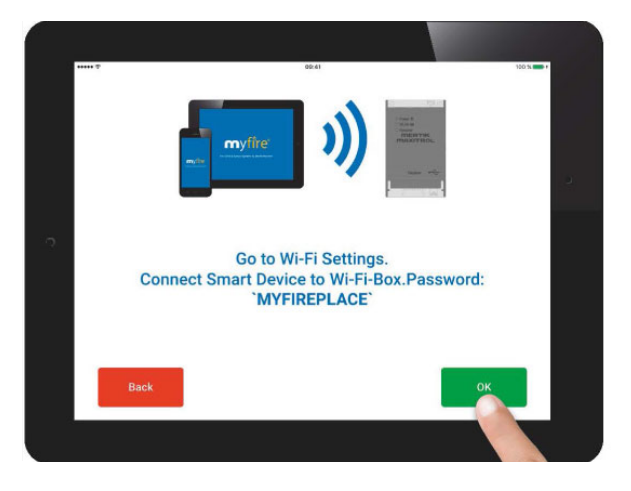

#### 1.11 WiFi Einstellungen

Gehen Sie in die WiFi Einstellungen Ihres mobilen Endgerätes und verbinden Sie sich mit der myFire WiFi Box:

1. Wählen Sie folgendes Netzwerk

myFire\_WiFi-Box\_<Nummer>

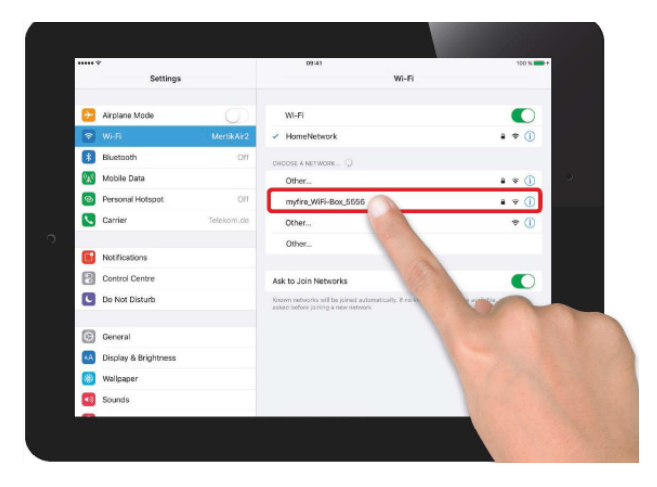

# 1.12 WiFi Einstellungen

Gehen Sie in die WiFi Einstellungen Ihres mobilen Endgerätes und verbinden Sie sich mit der myFire WiFi Box:

Geben Sie folgendes Passwort ein:

**MyFirePLACE** 

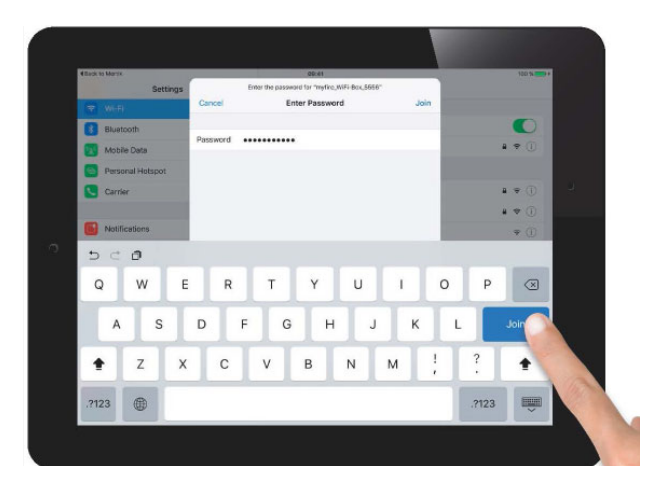

# 1.13 Verbinden Sie die myFire WiFi Box mit Ihrem WiFi Router

Geben Sie folgende Informationen ein:

- Vergeben Sie einen Namen für Ihren Kamin.
- Geben Sie den Namen Ihres WiFi Routers ein.
- Geben Sie das Passwort Ihres WiFi Routers ein.

Berühren Sie die **"Verbinden"** Taste.

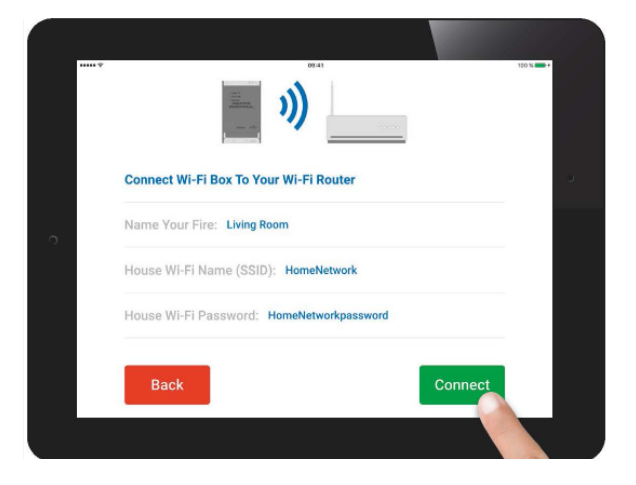

# 1.14 Verbinden Sie Ihr mobiles Endgerät mit Ihrem WiFi Router

Wenn die Angaben übereinstimmen, berühren Sie die "**OK**" Taste.

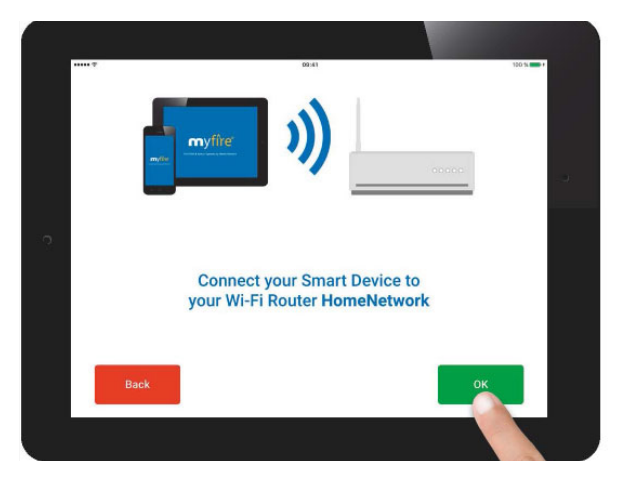

#### 1.15 Verbindungsprozess

Der Verbindungsprozess zwischen der myFire WiFi-Box und dem WiFi Router kann einige Sekunden dauern.

Sobald die Verbindung hergestellt ist, verlässt die WiFi Box den Hot Spot-Modus und ist ab diesem Zeitpunkt mit den WiFi Router verbunden.

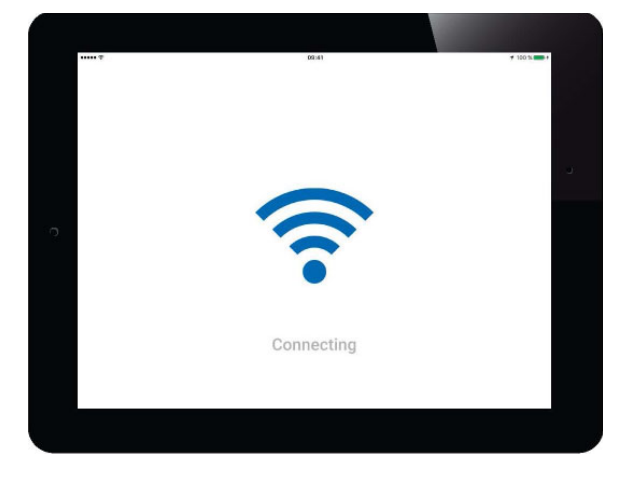

# 1.16 Bestätigen Sie die Kamineinstellungen

Wenn der Kamin mit Licht, Lüfter, und der AUX-Funktion ausgestattet ist, können Sie diese Funktion in den Einstellungen aktivieren. Berühren Sie dazu das Kreissymbol. Um die Einstellungen zu bestätigen, berühren Sie die "**Beenden**" Taste.

| ()              |           |          |
|-----------------|-----------|----------|
| Signal strength | • • •     | 00       |
| Wi-Fi-Box       | ,         | 1.7 / 20 |
| Receiver        | b8.14     | / 40.2b  |
| Handset         | B6R-H8TV/ | IP - N/A |
| Back            | E.        | nish     |
|                 |           |          |

# 1.17 Verbundene myFire WiFi Boxen

Eine Liste mit verbundenen WiFi Boxen wird angezeigt. Berühren Sie die **"App starten**" Taste, um die Installation sowie die Ersteinrichtung abzuschließen.

Erklärung der Symbole:

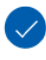

Konfiguration abgeschlossen

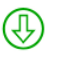

Ein Software Update für die myFire WiFi Box ist verfügbar.

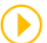

Konfiguration unvollständig

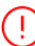

Allgemeine Fehlermeldung

| ****       | )) 📑                  | 100 N 🚥 I  |
|------------|-----------------------|------------|
| Current W  | -Fi Boxes connected:  |            |
| Living Roo | am                    | $\bigcirc$ |
|            | Connect new Wi-Fi Box | $\oplus$   |
|            |                       |            |
|            | Start APP             |            |
|            |                       |            |

### 1.18 Herzlichen Glückwunsch!

Die FireApp ist nun einsatzbereit und der Home-Bildschirm der App wird angezeigt.

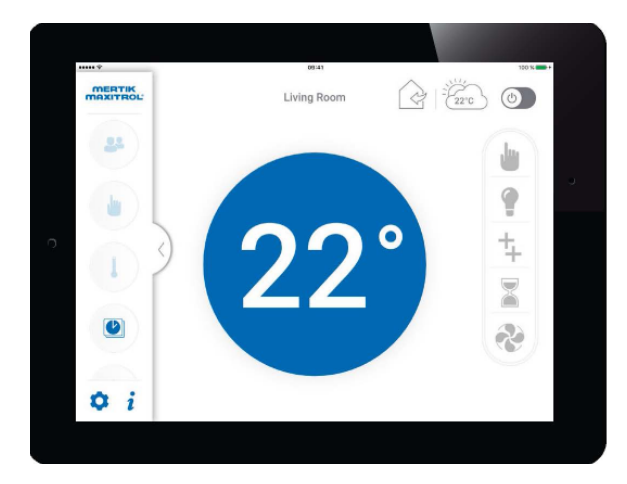

### 2. Bedienung der myFire App

#### 2.1 Startseite des Gasgerätes

Die Startseite der myFIRE App für Ihr Gasgerät zeigt die aktuelle Raumtemperatur und bietet Zugriff auf die verschiedenen Funktionen.

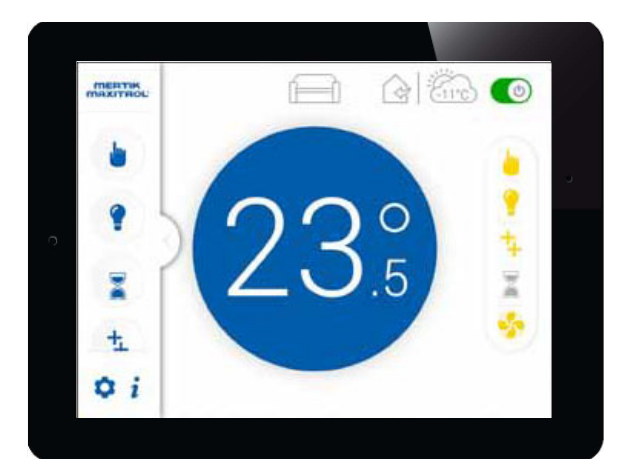

#### 2.2 Ein-/ Ausschalten

Starten Sie das Gerät durch Berühren des Start-Icons. Das Gasgerät startet auf der höchsten Stufe.

Die Berührung des Stop-Icons schaltet sowohl den Brenner als auch die Pilotflamme aus. Eine erneute Zündung ist erst nach 1 Minute wieder möglich.

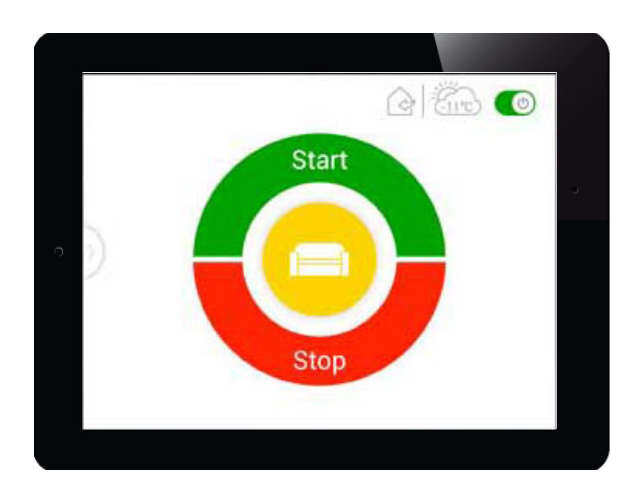

#### 2.3 Manueller Modus

Senken oder erhöhen Sie die Flammenhöhe manuell.

1. Wählen Sie den manuellen Modus aus der linken Menüleiste.

2. Berühren Sie den Farbkreis, um die Flammenhöhe anzupassen. Blau bedeutet eine niedrige Flamme, Rot bedeutet eine hohe Flamme.

Für den Schnellzugriff berühren Sie das kleine Flammensymbol für die minimale und das große Flammen-

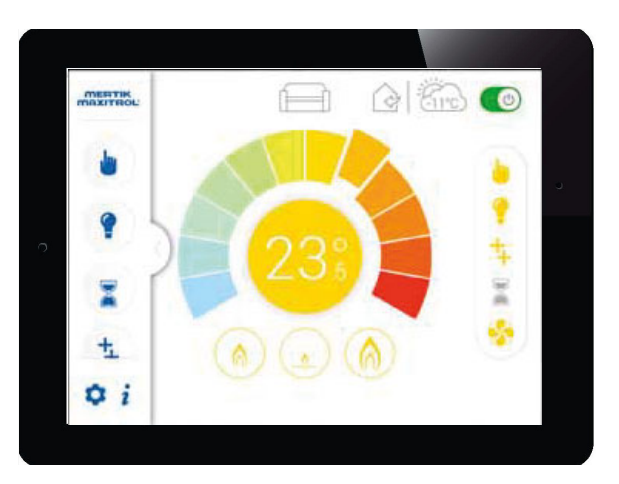

symbol für die maximale Flammenhöhe. Drücken Sie Standby für den Zündflammen-Modus.

#### 2.4 Thermostat-Modus

Die Raumtemperatur wird mit der eingestellten Temperatur verglichen. Das Flammenbild wird automatisch angepasst, um die ausgewählte Temperatur zu erreichen.

1. Wählen Sie den Thermostat-Modus aus der linken Menüleiste.

2. Berühren Sie den Farbkreis um die gewünschte Temperatur einzustellen. Blau bedeutet eine niedrige und Rot bedeutet eine hohe Temperatur.

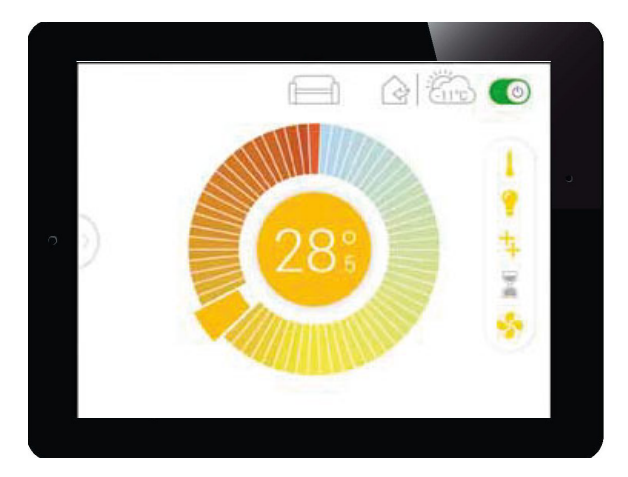

Nach Berühren des Farbkreises wird die neu gewählte Temperatur für 3 Sekunden in der Mitte des Bildschirms angezeigt. Nach 3 Sekunden erscheint wieder die Raumtemperatur. Das Pfeil-Symbol unter- oder oberhalb der Raumtemperatur zeigt an, ob die Flammenhöhe nach oben oder unten reguliert wird..

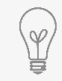

Die Raumtemperatur wird über die Fernbedienung gemessen. Diese sollte deshalb an geeigneter Stelle liegen.

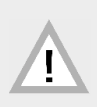

Das programmierte Ein-/Ausschalten funktioniert nur im Stand-by-Betrieb.

#### 2.5 Countdown-Betrieb

Der Countdown Timer schaltet den Kamin nach einer voreingestellten Zeit automatisch ab.

1. Wählen Sie den Countdown Timer aus der linken oder rechten/unteren Menüleiste.

2. Scrollen Sie zum Einstellen das Stunden- und Minutenrad.

3. Berühren Sie den Startknopf, um den Countdown Timer zu starten.

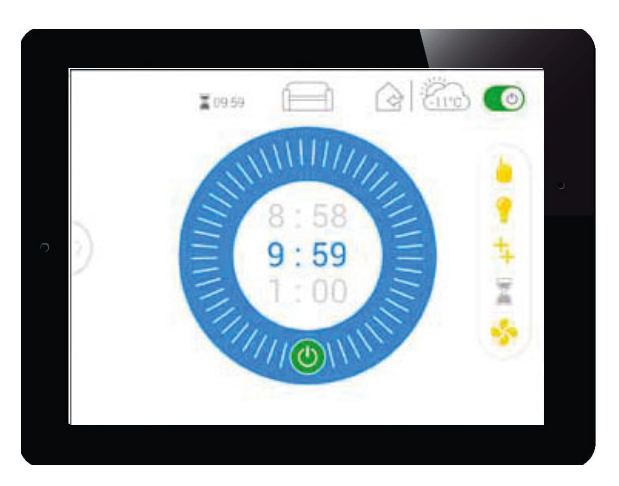

Die verbleibende Zeit wird im oberen Bildschirmbereich neben der Sanduhr angezeigt.

4. Berühren Sie den Startknopf erneut, um den Countdown Timer zu beenden.

Hinweis: Der Countdown Timer funktioniert nur im Manuellen-, Thermostat- und ECO-Modus.

# Bedienung der myFire App

### 2.6 Eco-Modus

IGenießen Sie ein natürliches Flammenbild und sparen Sie gleichzeitig mehr Energie.

1. Wählen Sie den Eco-Modus aus der linken Menüleiste.

2. Wählen Sie zwischen minimaler, mittlerer oder maximale Flammenhöhe.

3. Wählen Sie den Zeit-Knopf, um eine Zykluszeit von 15, 20 oder 25 Minuten einzustellen.

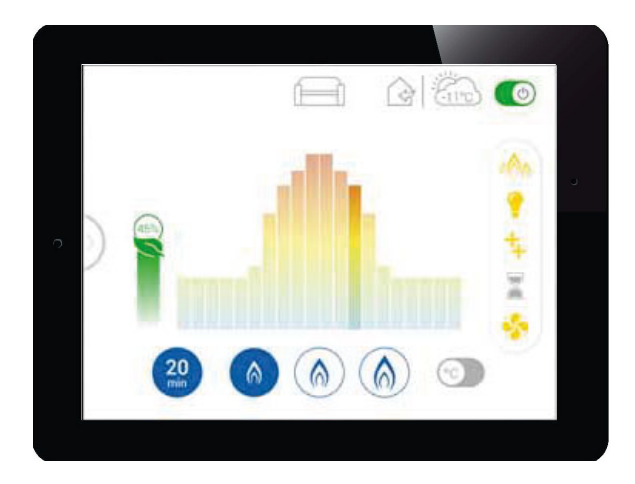

Die jeweilige prozentuale Energieeinsparung wird ihnen angezeigt.

Hinweis: Eine kürzere Zykluszeit bewirkt ein abwechslungsreicheres Flammenbild.

#### 2.7 Pogramm-Modus

Speichern Sie bis zu 8 Programme, um den Kamin zu bestimmten Zeiten einund auszuschalten.

1. Wählen Sie den Programm-Modus aus der linken Menüleiste.

2. Durch Berühren des jeweiligen Startknopfes aktivieren Sie das gewünschte Programm (1 – 8).

3. Zum Einstellen von Tagen, Zeiten sowie der Ein- und Ausschalt-Temperaturen drücken Sie die Programmnummer.

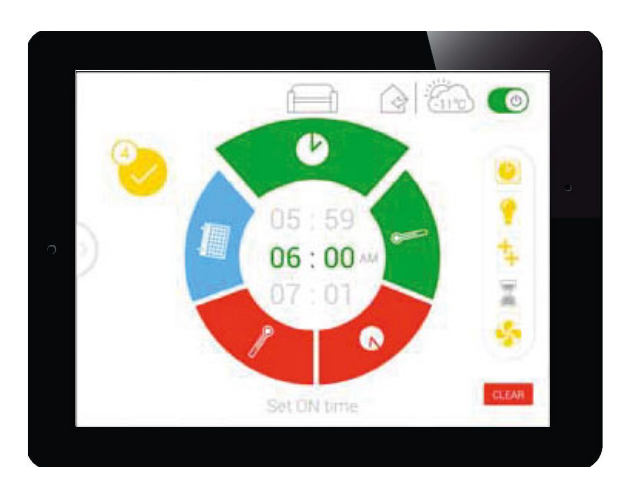

4. Wählen Sie den zu ändernden Bereich aus und passen Sie die Werte entsprechend an.

5. Bestätigen Sie Ihre Eingabe durch Berühren des gelben Bestätigungsknopfes.

Hinweis: Sie können Programme löschen, indem Sie die jeweilige Programmnummer berühren und in den dazugehörigen Einstellungen den roten "Löschen"-Knopf antippen und mit dem folgenden roten Häkchen bestätigen.

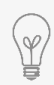

Die Wunschtemperatur wird aus dem Programm "Thermostat Modus" übernommen.

# 2.8 Brenner-Funktion (AUX)

Bedienen und aktivieren Sie eine zusätzliche Funktion, z.B. einen zweiten dekorativen Brenner.

1. Wählen Sie die 2.-Brenner-Funktion (AUX), aus der linken oder rechten/ unteren Menüleiste.

Die zusätzliche Funktion wird aktiviert.

2. Berühren Sie die 2.-Brenner-Funktion (AUX) Taste erneut, um die zusätzliche Funktion auszuschalten.

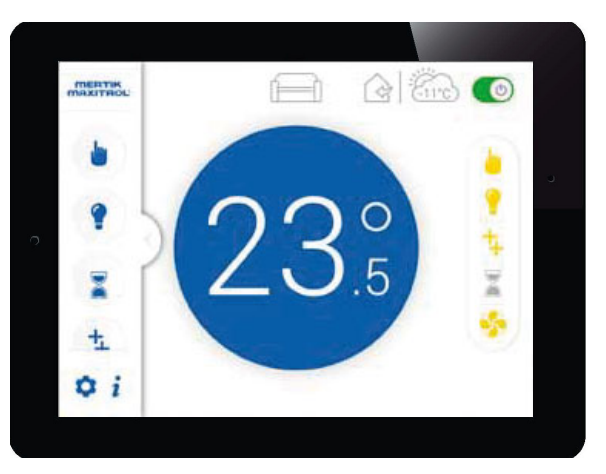

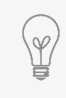

Diese Funktion ist nur bei Gaskaminen mit Doppelbrenner verfügbar.

A 60

0

#### 2.9 Kindersicherung

Schränken Sie den Zugriff von unbefugten Personen auf die App ein. Ein Ausschalten des Feuers ist weiterhin möglich.

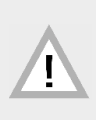

Die Fernbedienung muss separat gesperrrt werden.

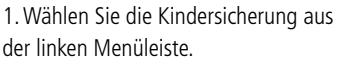

Es erscheint ein Dialogfeld zur Bestätigung der Aktivierung. Die App wechselt automatisch in den Home-Screen, das Symbol der Kindersicherung erscheint im unteren rechten Bereich auf dem Bildschirm.

MERTIK

2. Deaktivieren Sie die Kindersicherung, indem Sie das Symbol im Menü auf der linken Seite des Bildschirms und gleichzeitig im unteren rechten Bildschirmbereich für 2 Sekunden gedrückt halten.

# 2.10 Licht/ Dimmer

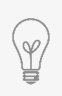

Diese Funktion ist nur bei Gaskaminen mit LED Glutbettbeleuchtung (Zubehör) verfügbar.

Die Lichtintensität ist dimmbar zwischen 20% und 100%.

1. Wählen Sie die Lichteinstellung aus der linken oder rechten/unteren Menüleiste.

2. Berühren Sie den Startknopf um das Licht einzuschalten.

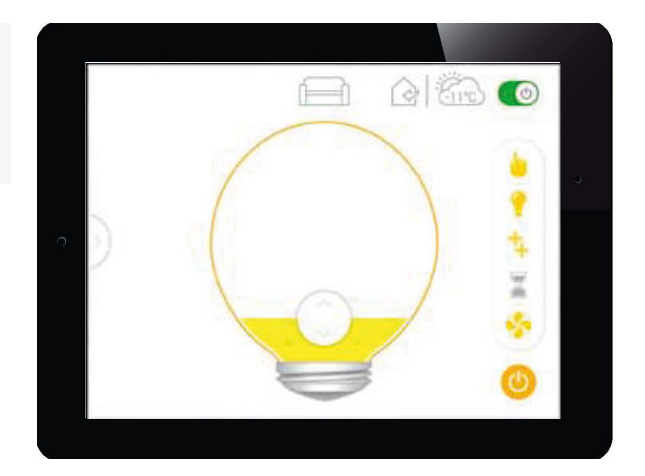

Das Licht wechselt automatisch in die zuletzt eingestellte Stufe.

3. Bewegen sie den Schieberegler von unten nach oben, um die Lichtintensität von 20% auf 100% zu erhöhen.

4. Berühren Sie den Startknopf erneut, um das Licht auszuschalten.

#### 2.11 Profile

Speichern Sie Ihre individuellen Kamineinstellungen in bis zu 4 verschiedenen Profilen.

1. Wählen Sie Profile aus der linken Menüleiste.

2. Aktivieren Sie eines der 4 Profile.

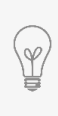

Beim ersten Start eines Profils, werden die aktuellen Funktions-Einstellungen übernommen und gespeichert.

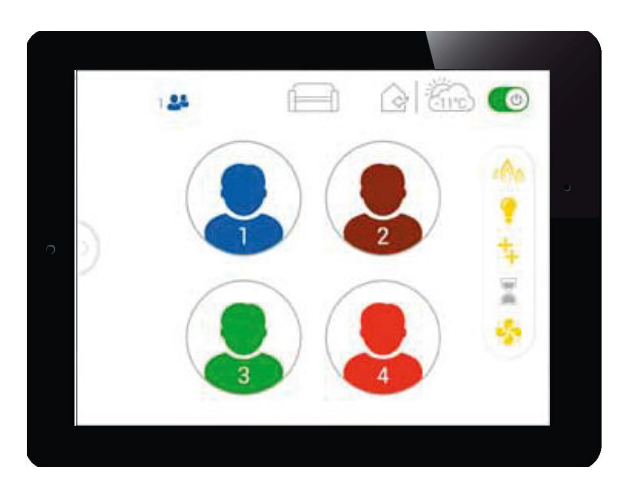

3. Sobald Sie eine Einstellung ändern erscheint ein Dialogfeld mit der Aufforderung diese im aktuell aktiven Profil zu speichern.

4. Eine Nichtbestätigung einer Änderung eines Profiles im Pop-up-Menü führt zum Verlassen des Profiles.

# Störungen

# 3. Störungen

# 3.1 Fehlercodes der App

Bei Störungen erscheint in der App ein Fehlercode:

| Fehlercode                                                              | Störung                                                                               | Ursache(n)/ Abhilfe                                                                                                    |
|-------------------------------------------------------------------------|---------------------------------------------------------------------------------------|----------------------------------------------------------------------------------------------------|
| F04<br>Zündproblem<br>Warten Sie 1 Min.,<br>versuchen Sie es<br>erneut. | <ul> <li>keine Zündflamme innerhalb<br/>von 30 Sek.<br/>(&gt;&gt;&gt; F06)</li> </ul> | <ul> <li>keine Gaszufuhr</li> <li>Luft in Versorgungsleitung der Zündflamme</li> <li>Kein Funke</li> <li>Thermoelement falsch angeschlossen (Verpolung)</li> <li>Düsen für Erdgas (NG) und Flüssiggas (LPG)<br/>vertauscht</li> </ul> |
| F07<br>Batterie der<br>Fernbedienung<br>tauschen                        | <ul> <li>Batteriesymbol auf Display<br/>blinkt</li> </ul>                             | <ul> <li>Batterien in der Fernbedienung tauschen</li> </ul>                                                                                                    |
| F16<br>Fernbedienung<br>außer Reichweite                                | <ul> <li>keine Temperaturanzeige in<br/>der App</li> </ul>                            | <ul> <li>Fernbedienung seit mehr als 1,5 Stunden außer<br/>Reichweite</li> <li>Elektrische Störung</li> </ul>                                                                                                    |
| F28<br>Zündflamme auf<br>Abruf                                          | <ul> <li>Zündflamme erlischt</li> </ul>                                               | <ul> <li>Zündflamme erlischt, weil keine Motorbe-<br/>wegung innerhalb eines bestimmten Zeitraumes<br/>vorhanden</li> </ul>                                                                                                    |
| F41<br>WLAN prüfen                                                      | <ul> <li>Flamme reagiert nicht</li> </ul>                                             | <ul> <li>keine WLAN-Verbindung mit myFire WLAN-Box<br/>oder Router und/ oder Smart Device</li> </ul>                                                                                                    |
| F42<br>WLAN prüfen                                                      | <ul> <li>Flamme reagiert nicht</li> </ul>                                             | <ul> <li>keine Stromversorgung des Routers</li> <li>keine WLAN-Verbindung mit myFire WLAN-Box<br/>oder Router und/ oder Smart Device</li> <li>Smart Device nicht im richtigen Heimnetzwerk</li> </ul>                                 |

#### Sprechen Sie uns an.

Ihr LEDA-Händler/-Handwerkspartner

LEDA WERK GMBH & CO. KG BOEKHOFF & CO Postfach 1160 · 26761 Leer Telefon 0491 6099-0 · Telefax 0491 6099-290 info@www.leda.de · www.leda.de

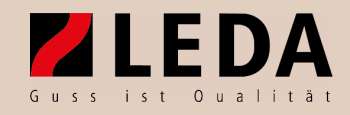

Technische Änderungen vorbehalten, Farbabweichungen sind drucktechnisch bedingt.